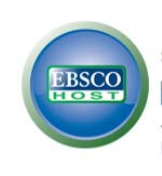

# **Education Research Complete**

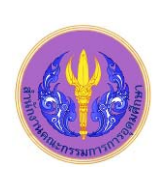

Education Research Complete (ERC) ภายใต้ชุดฐานข้อมูล EBSCOhost เป็นฐานข้อมูลเอกสารฉบับเต็ม ครอบคลุมการวิจัยทาง การศึกษาและข้อมูลที่เกี่ยวข้องกับการศึกษาทุกด้าน ทุกระดับขั้นตั้งแต่ระดับปฐมวัยจนถึงระดับอุดมศึกษา ตลอดจนการศึกษาพิเศษ เช่น พหุภาษา สุขศึกษา การวัดผลทางการศึกษา งานวิจัยด้านหลักสูตรและการสอน รวมถึงการบริหารการศึกษา นโยบายด้านการศึกษา ทุนและประเด็นทาง สังคมที่เกี่ยวข้อง ฐานข้อมูลมีบทคัดย่อและดัชนีมากกว่า 1,500 ชื่อเรื่อง บทความ/เอกสารประกอบการสัมมนา ข้อมูลจากวารสารฉบับเต็มมากกว่า 750 ชื่อเรื่อง และมีหนังสือฉบับเต็มมากกว่า 100 เล่ม เดิมฐานข้อมูลนี้บอกรับโดย คณะครุศาสตร์ จุฬาลงกรณ์มหาวิทยาลัย ช่วงปี 2550-2551 ต่อมาบริษัท EBSCOให้สิทธิ์สมาชิก ThaiLIS ซึ่งรวมถึงประชาคมจุฬาฯ ได้ลองเข้าใช้งาน ERC ผ่านเครือข่าย UniNet ของ สกอ. ปัจจุบัน ERC เป็นฐานข้อมูลที่บอกรับโดย สกอ.

## การเข้าใช้

จาก <u>http://www.car.chula.ac.th/curef-db/slist.html#social</u> Education Research Complete เพื่อเข้าสู่หน้าจอ ดังภาพ

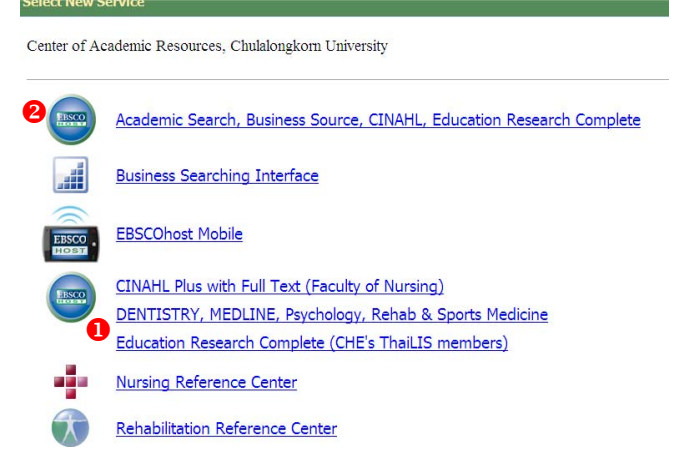

# mางเลือก

 คลิกที่ชื่อ Education Research Complete โดยตรงเพื่อเข้าสู่ การใช้งาน

2 คลิกที่ Academic Search แล้วเลือก Databases A-Z จากนั้น

เลือกฐานข้อมูล Education Research Complete

# การค้นหาข้อมูล

สามารถค้นหาข้อมูลได้ 3 แบบ คือ Basic Search, Advanced Search และ Visual Search

Basic Search สามารถพิมพ์กำกันได้ 1 ช่องรับกำกัน แล้วกลิกที่ Search ดังภาพ

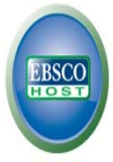

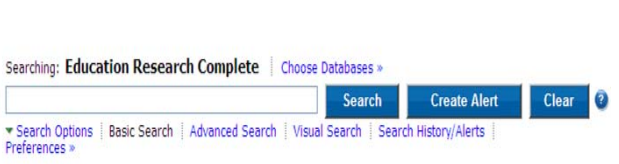

## 🗢 Advanced Search ใช้คำค้นได้มากกว่า 1 เขตข้อมูล

- ❶ ช่องพิมพ์คำค้น เช่น Distance Education
- 😢 กำหนดรูปแบบการค้นหา เช่น ค้นหาโดย Boolean/Phrase
- Յ ตัวช่วยจำกัดการค้นหา เช่น
  - Library Holdings : เอกสารที่มีในห้องสมุดเครือข่ายจุฬาฯ
  - Full Text : เอกสารฉบับเต็ม
  - PDF Full Text : เอกสารฉบับเต็มรูปแบบ PDF ไฟล์
  - Published Date from : ระบุช่วงเวลาที่ตีพิมพ์
- 🚯 คลิกเพื่อเริ่มทำการสืบค้น

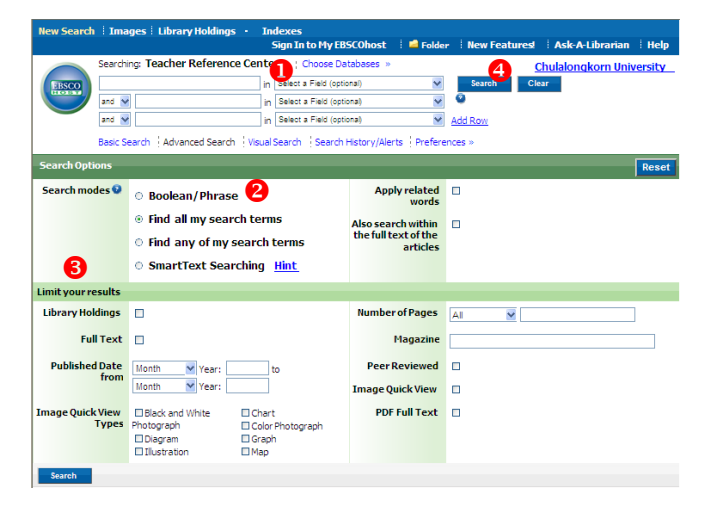

## Visual Search แสดงผลลัพธ์ในลักษณะแผนภาพ ดังตัวอย่างที่ใช้กำก้น "education"

| yword   Publications   Thesauru                                | Research Complete,   circ                                    | 2000 - 2000 - 2000 - 2000 - 2000 - 2000 - 2000 - 2000 - 2000 - 2000 - 2000 - 2000 - 2000 - 2000 - 2000 - 2000 - | older in                                                                                                    | ew Featurest   Help   Di<br>CHULALORGKORN UP                                                                   |
|----------------------------------------------------------------|--------------------------------------------------------------|----------------------------------------------------------------------------------------------------|----------------------------------------------------------------------------------------------------|----------------------------------------------------------------------------------------------------|
| education<br>Advanced Search   Vis                             | el Starich - E Starich Haltony/Alen                          | Visual Sear                                                                                                    | ch                                                                                                    |                                                                                                    |
| Group Results                                                  | Sort Results                                                 | Filter Results by Date                                                                                          | Display Style                                                                                                    | Reference Roy                                                                                                  |
| DUCATIONAL technology                                          | COMPUTER-assisted instruction                                | STUDENTS                                                                                                    | 1 Results (All)                                                                                                    | Collect Articles                                                                                               |
| DMPUTER-assisted instruction<br>SUCATION<br>DUCATION Curricule | STUDENTS<br>EDUCATION<br>EDUCATIONAL technology              | EDUCATION<br>DISTANCE education<br>INFORMATION & commanication<br>SHARED virtual environments                   | Technology and Bilgher Education<br>Accounty Name<br>Loss 1, 2003 Account of Codings<br>Retentions Research, Theory<br>Abstract Only | To processill or use<br>Addressing                                                                             |
| ISTRUCTIONAL systems<br>CADEMIC achievement<br>TUDENTS         | ACADEMIC achievement<br>EDUCATION Cunicula<br>UNDERGRADUATES | FUZZY algorithms<br>CELLULAR telephones<br>POCKET computers                                                     |                                                                                                    | Summary<br>Title: Webbased galagore<br>Har formative search.<br>Desc. No. 2003<br>Assume: Computers & Southand |
|                                                                | DISTANCE education students                                  | ONLINE data processing                                                                                          |                                                                                                    | Action: Wang Tex-Hus<br>Abstract: The manager balances                                                         |

#### การแสดงผลลัพธ์

ระบบจะแสดงผลดังนี้

- แสดงจำนวนผลลัพธ์ที่พบ
- ชามารถกำหนดผลลัพธ์ให้แคบลง เช่น Subject, Plublication
- 8 สามารถจำกัดการค้นหาเพิ่มได้ เช่น Full Text , Peer Reviewed
- 4 การจัดเรียงผลลัพธ์ เช่น Date, Source, Relevance
- 🟮 🔝 RSS feed: แจ้งเตือนข้อมูลใหม่ๆ เกี่ยวกับคำค้นที่ใช้

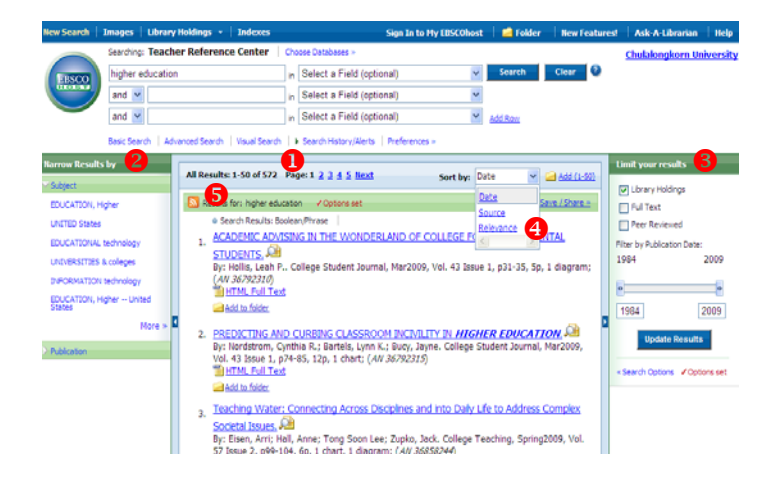

## <u>การจัดการผลลัพธ์</u>

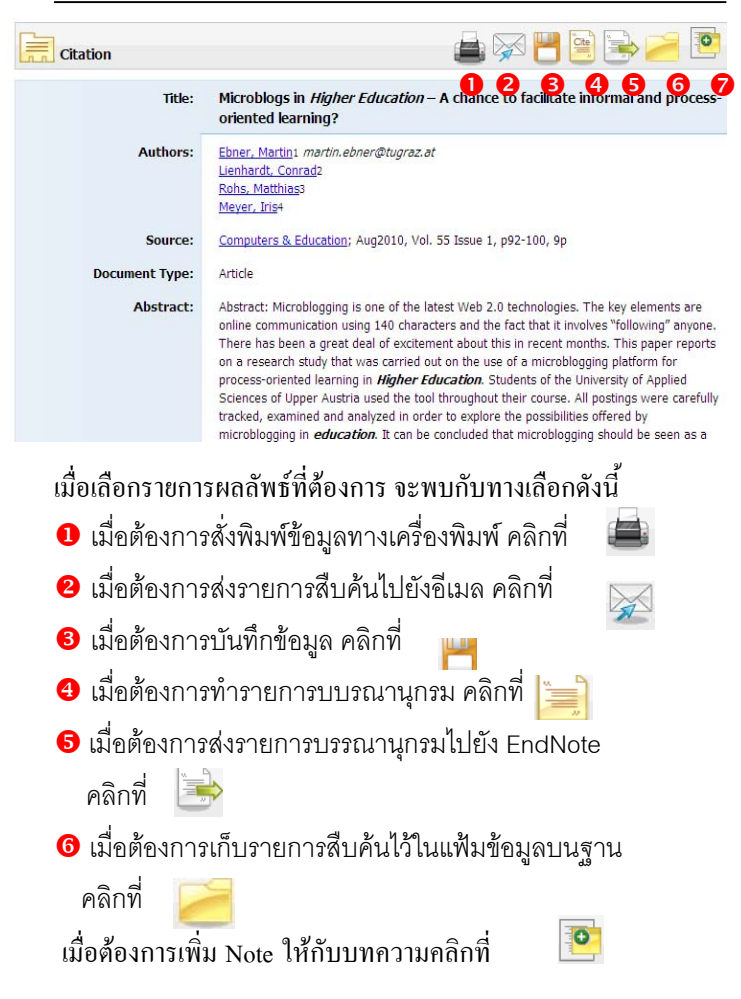

การนำรายการบรรณานุกรมเข้าสู่โปรแกรม EndNote
 การเลือกที่ละรายการ: คลิกเลือกรายการผลลัพธ์ที่ด้องการ
 จากนั้นคลิกที่ปุ่ม
 จากนั้นเลือก Direct Export to
 EndNote 
 Save

การเลือกทีละหลายรายการ : ในหน้าแสดงผลลัพธ์รวม ให้คลิก ที่ปุ่ม Add to folder ของรายการที่ต้องการ จากนั้นที่หน้าจอ ด้านขวามือจะปรากฎทางเลือก Folder has items → คลิกที่ Go to: Folder View → คลิกเลือกรายการผลลัพธ์อีกครั้ง → คลิกที่ ปุ่ม is แล้วเลือก Direct Export to EndNote → Save

#### ตัวอย่างเอกสารฉบับเต็ม

ตัวอย่างเอกสารฉบับเต็มรูปแบบ PDF ไฟล์จากการค้นแบบ Advance Search โดยใช้คำค้น "coopertive learning" และ "elearning" ใช้บูลีน "and"

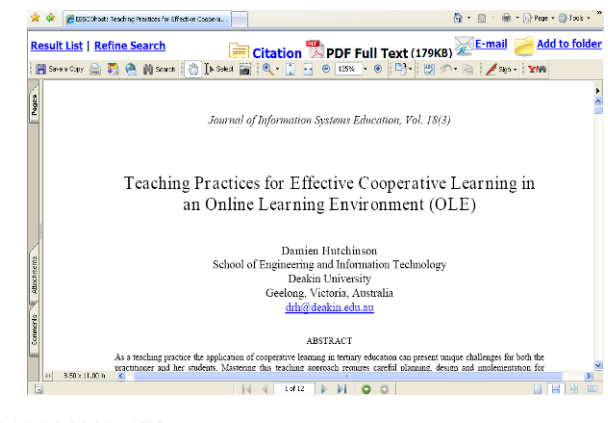

การออกจากระบบ

ถ้าเลือกใช้ฐาน Education Research Complete
 โดยตรงเมื่อต้องการออกจากระบบให้คลิกที่ปุ่ม

อ ถ้าเลือกใช้ฐาน Education Research Complete จาก กลุ่ม Academic Search ให้คลิกคำว่า Chulalongkorn University ซึ่งจอภาพจะกลับมาที่เว็บเพจของ ศูนย์วิทย ทรัพยากร จุฬาฯ

| New Search | Publications : Thesaurus : Author Profiles     | More 🔻       | Sign In                   | 🥻 Folder | Languages • | New Features! Help Exit |
|------------|------------------------------------------------|--------------|---------------------------|----------|-------------|-------------------------|
|            | Searching: Education Research Complete         | Choose Da    | tabases »                 |          |             | CHULALONGKORN UNIV      |
| EBSCO      | "education technology"                         | in           | Select a Field (optional) | ۷        | Search      | •                       |
| HOST       | AND Y                                          | in           | Select a Field (optional) | ۷        | Clear 🗿     |                         |
|            | AND 🖌                                          | in           | Select a Field (optional) | ۷        | Add Rott    |                         |
|            | Easic Search   Advanced Search   Visual Search | ) Search His | tory/Alerts Preferences » |          |             |                         |

จัดทำโดย ปียธิดา ห่อประทุม ฝ่ายบริการช่วยก้นกว้าวิจัย ศูนย์วิทยทรัพยากร จุฬาฯ (ฉบับที่พิมพ์ครั้งที่ 3) เมษยน 2553